## Vademecum per prepararsi all'esame quiz con windows

1 – scaricare SafeExamBrower (<u>http://docs.univr.it/documenti/SEB/SafeExamBrowser\_2.4\_Installer.exe</u>) e Zoom e installarli. (Consigliamo di scaricare SEB dal link sopra comunque e tenerlo pronto sul proprio pc)

2 – avviare Zoom effettuare l'accesso tramite sso no indirizzi privati (su <u>www.univr.it/esami-studenti</u> trovate le istruzioni dettagliate)

3 – andare su esamionline.univr.it e autenticarsi, nella dashboard trovate simulazione esame on line provare la simulazione almeno 2 volte (alla seconda simulazione sorgono i problemi)

4 - fare l'attivazione seb con il meeting zoom attivo

5 – se qualcosa va male seguire le istruzioni sotto.

## COSA FARE SE SI HANNO PROBLEMI CON SEB (VERSIONE 2.4 NON 3.0)

## Sistema Operativo Windows 7, Windows 8/8.1, Windows 10

A - Se l'installazione di SEB non va a buon fine ti consigliamo di effettuare i seguenti passi in successione:

- 1. Disinstallare SafeExamBrowser dai programmi
- 2. tasto destro su finestra windows -->esegui/run
  - a. Digitare: %APPDATA%

| 🖅 Run | ×                                                                                                    |
|-------|----------------------------------------------------------------------------------------------------|
|       | Type the name of a program, folder, document, or Internet resource, and Windows will open it for you. |
| Open: | %APPDATA%\                                                                                            |
|       |                                                                                                    |
|       | 1 70 parole Italiano (Italia)                                                                         |

- b. Premere invio
- c. cancellare la cartella SafeExamBrowser
- 3. tasto destro su finestra windows -->esegui/run
  - a. %PROGRAMDATA%\SafeExamBrowser\
  - b. Se ancora presente cancellarla
- 4. tasto destro su finestra windows -->esegui/run
  - a. C:\Program Files (x86)\
  - b. cancellare la cartella SafeExamBrowser

Versione 2.4 corretta a questo link: http://docs.univr.it/documenti/SEB/SafeExamBrowser\_2.4\_Installer.exe

## B - Se l'esecuzione del quiz con SEB da problemi

Per gli utenti che hanno **bit defender , Kaspesky lab o ESET** come antivirus o che dopo aver digitato la password seb ricevono il seguente errore: **"SEB installation is corrupted"** seguire le istruzioni sotto riportate:

- Bit defender: cancellare il file "bd\_js\_config.js" Kaspesky lab: cancellare il file che inizia con "kl\_".js ESET: cancellare il file che inizia con "eset".js
- che si trova in C:\Program Files (x86)\SafeExamBrowser\SebWindowsBrowser\xulrunner\defaults\pref
- Bit defender: cancellare il file "**bd\_config.cfg**" Kaspesky lab: cancellare il file che inizia con "**kl\_".cfg** ESET: cancellare il file che inizia con "**eset".cfg**
- che si trova in C:\Program Files (x86)\SafeExamBrowser\SebWindowsBrowser\xulrunner

Se non si hanno problemi con l'antivirus disinstallare SEB e seguire le istruzioni alla lettera A

Se anche dopo queste operazioni non funziona accordatevi con la docente per fare la prova orale oppure un quiz NO-SEB (a discrezione del docente)